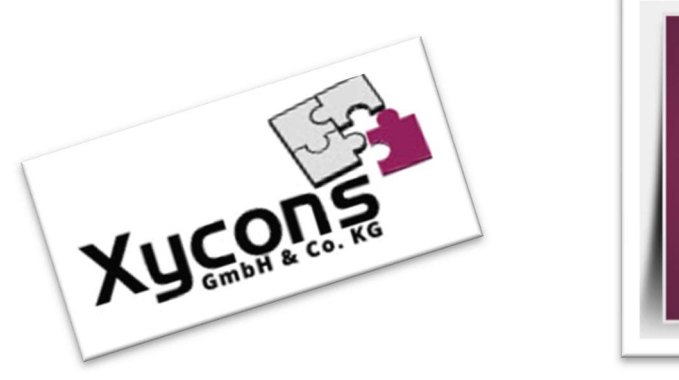

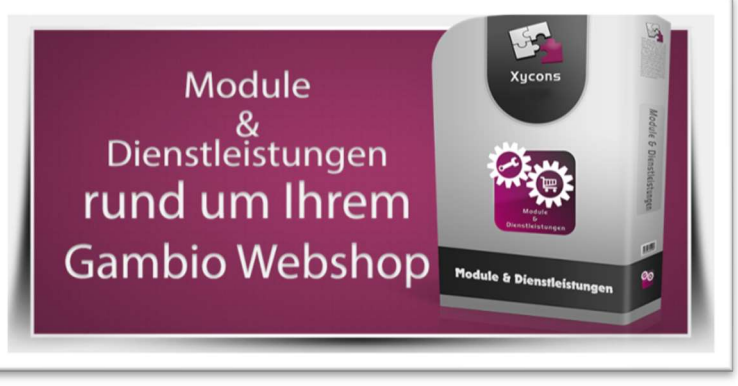

### M0080 – Versand nach Postleitzahl

BITTE BEACHTEN SIE: MIT DER INSTALLATION DES MODUL-FRAMEWORKS WERDEN DIE BEIGEFÜGTEN LIZENZBESTIMMUNGEN UND HAFTUNGSREGELUNGEN AUSDRÜCKLICH ZUR KENNTNIS GENOMMEN UND ANERKANNT; DAS FRAMEWORK UND AUCH UNSERE MODULE DÜRFEN NICHT INSTALLIERT UND NICHT BETRIEBEN WERDEN, WENN SIE DIESE REGELN NICHT IN VOLLEM UMFANG ANERKENNEN.

### **UPDATEHINWEISE FÜR SERVICE PACKS UND MASTER-UPDATES**

Beachten Sie bei für Ihren Shop geplanten Servicepacks oder Masterupdates, dass auch das Modulframework und auch die eingebauten Module zur jeweiligen Shopversion kompatibel sein müssen und stellen Sie ggf. sicher, dass entsprechende Updates für das Modul-Framework und auch für alle genutzten Module zur Verfügung stehen **bevor** Sie mit der Aktualisierung des Shops beginnen oder diese beauftragen. Wenn Sie die Aktualisierung Ihres Shops durch uns durchführen lassen aktualisieren wir auch immer vorhandene Xycons-Module und das Modul-Framework, wenn diese für die Shop-Masterversion verfügbar sind.

ZUR SELBSTINSTALLATION BEACHTEN SIE DIE BEIGEFÜGTE INSTALLATIONSANLEITUNG.

DAS MODUL IST KOMPATIBEL ZUR SHOP-VERSION: 3.14.X.X / 4.0.X.X / 4.2.X.X / 4.4.X.X

Die erworbene Nutzungslizenz erweitert Ihren GX3-Shop um folgende Funktionen:

- → Definition von bis zu 20 Versanddefinitionen nach Postleitzahl/Postleitzahlbereichen
- ➔ Versandberechnung abhängig von der Postleitzahl und "Preis oder Gewicht"

## Das Setup

Das Setup erlaubt die Einrichtung des Moduls und die Anpassung an den gewünschten Einsatz.

| Ihre Xycons-Module Kundenkonto / Setups (4.02.02) 🖏                                                                                                    | Versand nach PLZ Setup (0.91) 🗞 IndividualModule (4.02.02) 😒                                                                                                    |                     |
|----------------------------------------------------------------------------------------------------|----------------------------------------------------------------------------------------------------|---------------------|
| Xycons News<br>Xycons Updates anzeigen<br>Xycons Kontakt / Fehler melden<br>Xycons Hinweise<br>Handbuch/Dokumentation zum Modul<br>Modul-Nummer:<br>Ihr Systemschlüssel: | M0080<br>dc980008e45acdda43c42bf8ed6d2726                                                                                                    |                     |
| Modulstatus - Versand nach PLZ                                                                                                    | Modul einschalten oder ausschalten                                                                                                    |                     |
| Ihre Version                                                                                                    | 0.91                                                                                                    |                     |
| Ihr Lizenzschlüssel                                                                                                    | U8UpSQrUfwY+gD8FLQ+Ze30pwjVEEqsxVwgpHgLtJBmoRTnjQf/qX1AShfqTwyywibnzQkDzxxhdSp                                                                                                    |                     |
| Ihre Lizenz                                                                                                    | Voll-Lizenz (unbegrenzt gültig)                                                                                                    |                     |
|                                                                                                    |                                                                                                    |                     |
| Versandzone/Land -01-                                                                                                    | DE<br>Hinterlegen Sie den 2stelligen ISO-Code für das Land, für das nachfolgende PLZ gelten z. B. DE<br>Die hier genutzten Länder müssen im Versandmodul selbst als Zone aktiviert sein!                                                                                                    | Versandzone/Land    |
| Postleitzahlen -01-                                                                                                    | 58239,44001-44899                                                                                                    | Postleitzahlen -01- |
|                                                                                                    | Die gültigen Postleitzahlen der vorgenannten Versandzone/Land kommagetrennt.<br>Bereiche z. B. 12345-23456 sind erlaubt.                                                                                                    |                     |
| Versandkösten -01-                                                                                                    | 15:9.99,30;19.95                                                                                                    | Versandkosten -01   |
|                                                                                                    | Die Versandkosten basieren auf Gesamtkosten oder Gesamtgewicht der bestellten Waren.<br>Die Konfiguration ob nach Preis oder Gewicht berechnet wird finden Sie zentral im Versandmodul.<br>Beispiel: 25:5:50,50:8:50,etc Bis 25 werden 5:50 verrechnet, darüber bis 50 werden 8:50 verrechnet, etc |                     |

Der Bereich "Versandzone/Land-01-" wiederholt sich 20x mit geändertem Namen für bis zu 20 Versanddefinitionen. Wie gewohnt sind die Funktionen und Wirkungsweisen der Setup-Optionen direkt bei der Option beschrieben.

## Versand nach Postleitzahl

Zur Nutzung des Moduls installieren und aktivieren Sie die neue Versandart im Bereich "Module"  $\rightarrow$  "Versandarten". Dort finden sie das neue Versandmodul im Bereich "Neu hinzugefügte Versandarten":

| Neu hinzugefügte Module                    |         |       |   |
|--------------------------------------------|---------|-------|---|
| > Versandkosten nach PLZ und Preis/Gewicht | zipcode | Aktiv | 0 |

Über die Funktion "Bearbeiten" können Sie die Basis-Konfiguration an Ihre Bedürfnisse anpassen. Hier entscheiden Sie auch, ob die Berechnung der Tarife nach Preis **oder** Gewicht erfolgen soll.

Versandkosten nach PLZ und Preis/Gewicht Kürzel für Bestellübersicht PLZVersand Versandkosten nach PLZ und Preis/Gewicht Die Detail-Konfiguration erfolgt im Modul-Setup! Versandkosten nach Preis/Gewicht aktivieren True Kürzel PLZVersand Erlaubte Zonen Versandkosten Methode price Sortierreihenfolge 0 Steuerklasse -keine-Versandzone

-keine-

#### Die eigentliche Definition der Postleitzahlbereiche und Tarife erfolgt im Modul-Setup. Hierzu stehen Ihnen die Definitionsblöcke -01- bis -20- zur Verfügung.

| Versandzone/Land -01- | DE                                                                                                    |   |
|-----------------------|----------------------------------------------------------------------------------------------------|---|
|                       | Hinterlegen Sie den 2stelligen ISO-Code für das Land, für das nachfolgende PLZ gelten z. B. DE<br>Die hier genutzten Länder müssen im Versandmodul selbst als Zone aktiviert sein!                                                                                                    |   |
| Postleitzahlen -01-   | 58239,44001-44899                                                                                                    |   |
|                       |                                                                                                    |   |
|                       |                                                                                                    |   |
|                       |                                                                                                    |   |
|                       | Die gültigen Postleitzahlen der vorgenannten Versandzone/Land <b>kommagetrennt</b> .<br>Bereiche z. B. 12345-23456 sind erlaubt.                                                                                                    | # |
| Versandkosten -01-    | 15:9.99,30:19.95,50:29.95                                                                                                    |   |
|                       | Die Versandkosten basieren auf Gesamtkosten oder Gesamtgewicht der bestellten Waren.<br>Die Konfiguration ob nach Preis oder Gewicht berechnet wird finden Sie zentral im Versandmodul.<br>Beispiel: 25:5.50,50:8.50,etc Bis 25 werden 5.50 verrechnet, darüber bis 50 werden 8.50 verrechnet, etc |   |

Im ersten Feld hinterlegen Sie das Land über den jeweiligen zweistelligen ISO-Code, z. B. "DE" für Deutschland.

Im Feld für die Postleitzahlen können sie – jeweils kommagetrennt – einzelne Postleitzahlen oder auch ganze Postleitzahlbereiche hinterlegen. Bereiche geben Sie im Format VON-BIS an, also z. B. 44001-44899.

Im Feld für die Versandkosten hinterlegen Sie, welche Abstufungen für den Versand in die angegebenen Postleitzahlbereiche oder Postleitzahl genutzt werden sollen. Hier gilt die **Basiseinstellung** aus dem Versandmodul, **ob Sie nach Preis oder Gewicht berechnen** möchten. Die Hinterlegung erfolgt hier analog von den bekannten Formatierungsvorgaben anderer Versandmodule.

Das Format lautet:

| BISWERT1:PORTO1,BISWERT2:PORTO2                       | u.s.w. jeweils k                                                                                                    | ommagetrennt                                                                                                    |
|-------------------------------------------------------|----------------------------------------------------------------------------------------------------|----------------------------------------------------------------------------------------------------|
| 15:9.99,30:19.95,50:29.95                             |                                                                                                    |                                                                                                    |
| bis 15 (kg oder €) kostet der Versand in diese Postle | eitzahl(en)                                                                                                    | 9.99€                                                                                                    |
| bis 30 (kg oder €) kostet der Versand in diese Postle | eitzahl(en)                                                                                                    | 19.95€                                                                                                    |
| ab 50 (kg oder €) kostet der Versand in diese Postle  | eitzahl(en)                                                                                                    | 29.95€                                                                                                    |
|                                                       | BISWERT1:PORTO1,BISWERT2:PORTO2<br>15:9.99,30:19.95,50:29.95<br>bis 15 (kg oder €) kostet der Versand in diese Postle<br>bis 30 (kg oder €) kostet der Versand in diese Postle<br>ab 50 (kg oder €) kostet der Versand in diese Postle | BISWERT1:PORTO1,BISWERT2:PORTO2 u.s.w. jeweils k<br>15:9.99,30:19.95,50:29.95<br>bis 15 (kg oder €) kostet der Versand in diese Postleitzahl(en)<br>bis 30 (kg oder €) kostet der Versand in diese Postleitzahl(en)<br>ab 50 (kg oder €) kostet der Versand in diese Postleitzahl(en) |

ob der BISWERT Bestellsumme oder Gewicht bedeutet entscheidet die Basiskonfiguration (s.o.)

Wenn Sie das Versandmodul mit einer Steuerklasse ausgestattet haben hinterlegen Sie hier die Netto-Beträge. Hinterlegen Sie nach diesem Prinzip die benötigten Versanddefinitionen. Hiervon stehen Ihnen 20 Möglichkeiten zur Verfügung.

## Die Funktionsweise

Das Modul zieht die Versandadresse für die Berechnung der Versandkosten entsprechend der von Ihnen hinterlegten Postleitzahlbereiche heran und weist diese wie für Versandarten üblich entsprechend aus:

| Ihr Warenkorb                                                                                         |                                                                                 |                                                                   |                                                                                                    |                                         |                                                          |
|----------------------------------------------------------------------------------------------------|---------------------------------------------------------------------------------|-------------------------------------------------------------------|----------------------------------------------------------------------------------------------------|-----------------------------------------|----------------------------------------------------------|
|                                                                                                    | ARTIKEL                                                                         | ANZAHL                                                            | SUMME                                                                                                    | Summa                                   |                                                          |
| 61.                                                                                                   | Testartikel                                                                     | 1 😅 🗙                                                             | 22,00 EUR                                                                                                 | Warenwert                               | 22,00 EU                                                 |
| rittellor                                                                                             | Lieferzeit: ca. 1 Woche<br>Einzelpreis: 22,00 EUR<br>Größe: L<br>Eache: Schwarz |                                                                   |                                                                                                    | Versandkosten nach PLZ 44802<br>in DE 🥖 | 19,95 EU                                                 |
| P                                                                                                    | Thinks Schwarz                                                                  |                                                                   |                                                                                                    | inkl. 19% MwSt.                         | 3,51 EU                                                  |
|                                                                                                    |                                                                                 |                                                                   |                                                                                                    | SUMME                                   | 41,95 EU                                                 |
|                                                                                                    |                                                                                 |                                                                   |                                                                                                    |                                         |                                                          |
| IHRE DATEN                                                                                            | VERSAN                                                                          | a                                                                 | ZAHLUNG                                                                                                   | BESTÄTIGEN                              | FERTIG!                                                  |
| FRSANDADRESSE                                                                                         |                                                                                 |                                                                   |                                                                                                    |                                         |                                                          |
| Holger Schrörs<br>Lise-Meitner-Allee 1<br>44802 Bochum<br>Deutschland<br>ADRESSE ÄNDERN               |                                                                                 |                                                                   |                                                                                                    |                                         |                                                          |
| /ERSANDART                                                                                            | in the Vernet of Circles Design                                                 |                                                                   |                                                                                                    |                                         |                                                          |
| Bitte wählen Sie die gewü                                                                             | inschte Versandart für Ihre Bestel                                              | llung aus.                                                        |                                                                                                    |                                         |                                                          |
| Die Versandkoster<br>ZURÜCK                                                                           | n berechnen sich nach der PLZ de                                                | r gewünschten Lieferadresse                                       |                                                                                                    | -                                       | WEITER                                                   |
| <ul> <li>Datenschutzerklärung einse</li> <li>AGB einsehen</li> <li>Widerrufsrecht einsehen</li> </ul> |                                                                                 |                                                                   |                                                                                                    |                                         |                                                          |
| VERSANDADRESSE:                                                                                       |                                                                                 | 1                                                                 | RECHNUNGS                                                                                                 | ADRESSE:                                | 1                                                        |
| Holger Schrörs<br>Lise-Meitner-Allee 1<br>44802 Bochum<br>Deutschland                                 | Holger Schrörs<br>Lise-Meitner-Allee 1<br>44802 Bochum<br>Deutschland           |                                                                   | Xycons GmbH & Co. KG<br>Holger Schrörs<br>Dorfstr. 22b Dorfstr. 22b<br>58239 Schwerte<br>NRW, Deutschland |                                         |                                                          |
| ZAHLUNGSWEISE:                                                                                        |                                                                                 |                                                                   |                                                                                                    |                                         | 1                                                        |
| Rechnung                                                                                              |                                                                                 |                                                                   |                                                                                                    |                                         |                                                          |
| ARTIKEL:                                                                                              |                                                                                 |                                                                   |                                                                                                    |                                         | 1                                                        |
|                                                                                                    | ARTIKEL                                                                         |                                                                   |                                                                                                    | ANZAHL                                  |                                                          |
| Artikelbild                                                                                           | Testartikel<br>Artikel-Nr.: AB<br>Lieferzeit: ca.<br>Einzelpreis: 22            |                                                                   |                                                                                                    | 1                                       | SUMME                                                    |
|                                                                                                    | Größe: L<br>Farbe: Schwar                                                       | C123-l-black<br>1 Woche<br>,00 EUR<br>z                           |                                                                                                    |                                         | SUMME<br>22,00 EUR                                       |
| 200 C                                                                                                 | Größe: L<br>Farbe: Schwar<br>Alle Detail-Inf                                    | C123-I-black<br>I Woche<br>900 EUR<br>z<br>ormationen zum Produkt |                                                                                                    |                                         | SUMME<br>22,00 EUR                                       |
| Warenwert:                                                                                            | Größe: L<br>Farbe: Schwar<br>Alle Detail-Inf                                    | C123-I-black<br>1 Woche<br>,00 EUR<br>z<br>z                      |                                                                                                    |                                         | SUMME<br>22,00 EUR<br>22,00 EUR                          |
| Warenwert:<br>Versandkosten nach PLZ 448                                                              | Größe: L<br>Farbe: Schwar<br>Alle Detail-Inf<br>02 in DE                        | C123-I-black<br>1 Woche<br>;00 EUR<br>z<br>ormationen zum Produkt |                                                                                                    |                                         | SUMME<br>22,00 EUR<br>22,00 EUR<br>19,95 EUR             |
| Warenwert:<br>Versandkosten nach PLZ 448<br>inkl. 19% MwSt.:                                          | Größe: L<br>Farbe: Schwar<br>Alle Detail-Inf<br>02 in DE                        | C123-I-black<br>1 Woche<br>;00 EUR<br>z<br>somationen zum Produkt |                                                                                                    |                                         | SUMME<br>22,00 EUR<br>22,00 EUR<br>19,95 EUR<br>3,51 EUR |

# **CSS-Definitionen**

Die geänderten bzw. zusätzlichen CSS-Definitionen finden Sie – sofern vorhanden - in folgender Datei:

### /GXModules/Xycons/M0085/Shop/Templates/All/Css/M0080.css bzw. /GXModules/Xycons/M0085/Shop/Themes/All/Css/M0080.css

Über die darin enthaltenen CSS-Anweisungen können Sie die Grafiken und Anzeigen verändern, neu positionieren und das Erscheinungsbild so an Ihre Bedürfnisse anpassen.

Bitte nehmen Sie Änderungen NICHT in der o.g. Datei vor, sondern über "Eigenes CSS hinzufügen" im Templatemanager / Ihrem genutzen Template.

Die obige CSS-Datei wird bei Updates des Moduls ggf. überschrieben, daher sollte eigenes CSS nur im Template selbst abgelegt werden!